## 表示要素にサブレイヤ寸法を追加

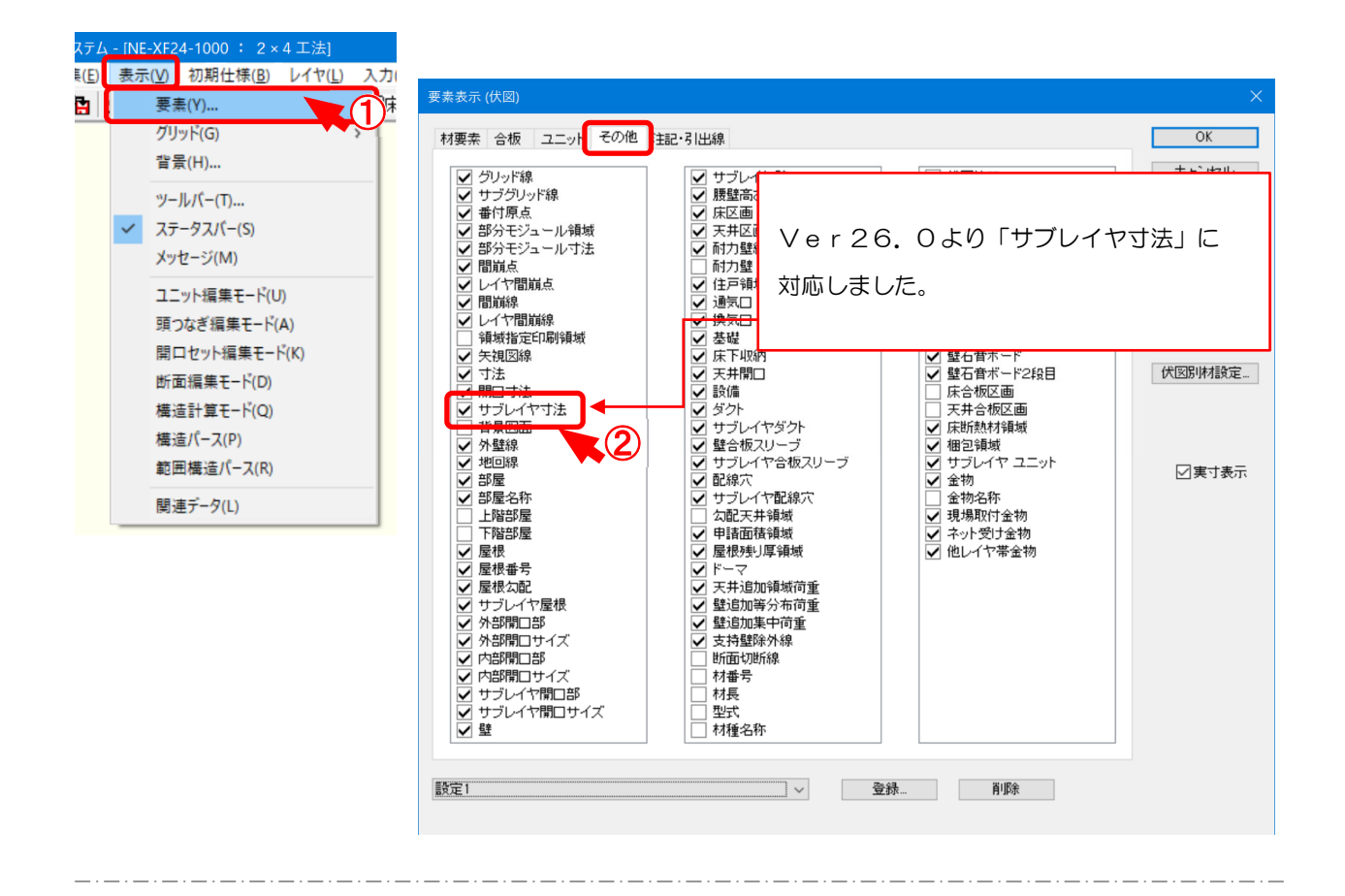

## 表示要素のその他に「サブレイヤ寸法」を追加しました。

- ① 〔表示 要素〕を選択します。
- 2 「その他」を選択し、「サブレイヤ寸法」にチェックを入れます。

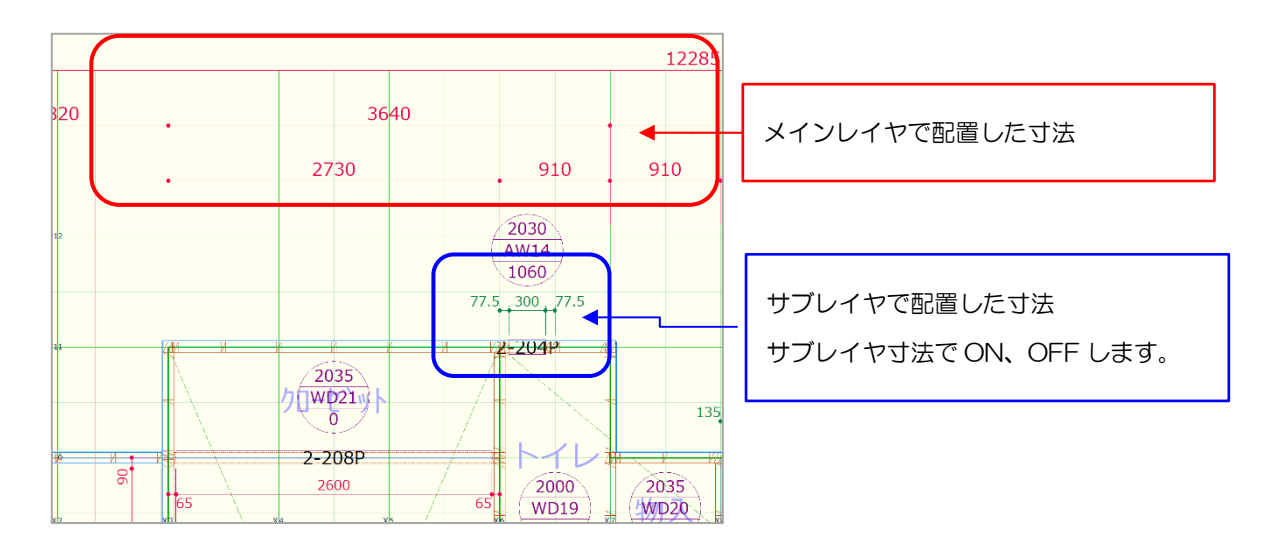

## 表示要素にサブレイヤ寸法を追加

■サブレイヤ1での画面表示は以下の通りです

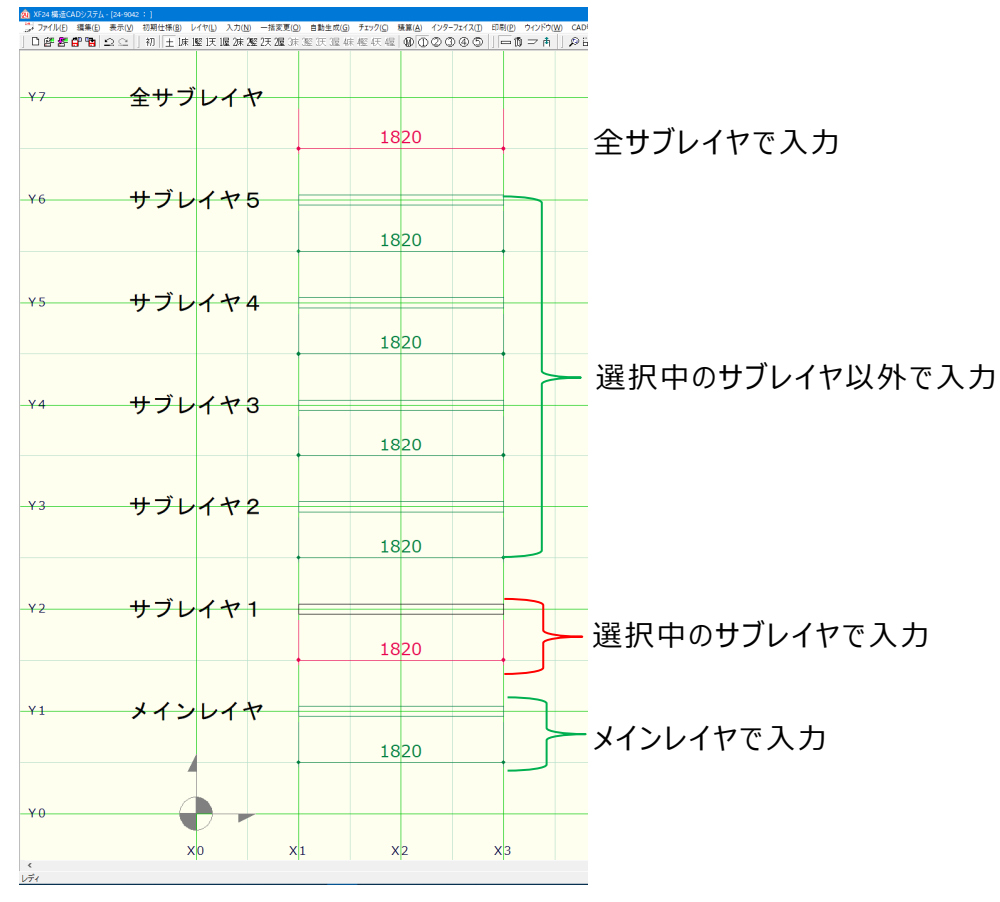

■色の変更はパレット設定で行います。

| ■ マスター編集 |                          | (大回義道 - 設定)                                                                                                    | ×                                                                                                    |
|----------|--------------------------|----------------------------------------------------------------------------------------------------|----------------------------------------------------------------------------------------------------|
|          | 編集(E)<br>読込(L)<br>(保存(S) | 村要素 含板 ユニッ その他 まとう出線     * 皆男、   275 ↑     * サブグリッド線   0     * 番付   28     ※ 街付店点   0     * 部分をジュールボ法   18     * 部分をジュールボ法   18     * 間刻点   0     * 日前減点   0     * 日前減益   0     * 日前減益   0     * 目前減益   0     * 目前減益   0     * 目前減益   0     * 日前減益   0     * 日前減益   0     * 日方間減益   0     * 日前減益   0     * 日前減益   0     * 日前減益   0     * 日前減益   0     * 日前減益   0     * 日前減益   0     * 日方   220     * サブレイヤ市法   220     * サブレイヤ市法   220     * サブレイヤ市法   220     * サブレイヤ市法   220     * サブレイヤ市法   220     * サブレイヤ市法   220     * サブレイヤ市法   220     * サブレイヤ市法   220     * サブレイヤ市法   220     * 日前部屋   400     220   400     * 日前部屋   400     * サブレイヤ市法   198     * サブレイヤ市法   198     * サブレイヤ市法   198     * サブレイヤ市法 < | OK     1     1     1     1     1     1     1     1     1     1     1     1     1     1     1     1     1     1     1     1     1     1     1     1     1     1     1     1     1     1     1     1     1     1     1     1     1     1     1     1     1     1     1     1     1     1     1     1     1     1     1     1     1     1     1     1     1     1     1     1     1     1     1     1     1     1     1 |

- 1 〔マスター編集 パレット設定 伏図印刷〕を選択します。
- ②「その他」を選択し、「サブレイヤ寸法」の線種、太さ、色の設定を行います。